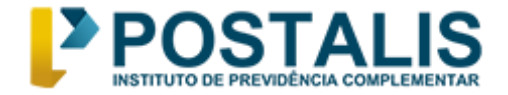

## Tutorial para votação Eleições Postalis 2024

Para participar da votação, é necessário acessar o portal do Eleja (<u>https://postalis2024.eleja.com.br</u>).

É importante lembrar que o guia passo a passo será útil apenas durante o período de votação, que ocorrerá de **29/04 a 06/05/2024.** 

A seguir, siga as instruções abaixo:

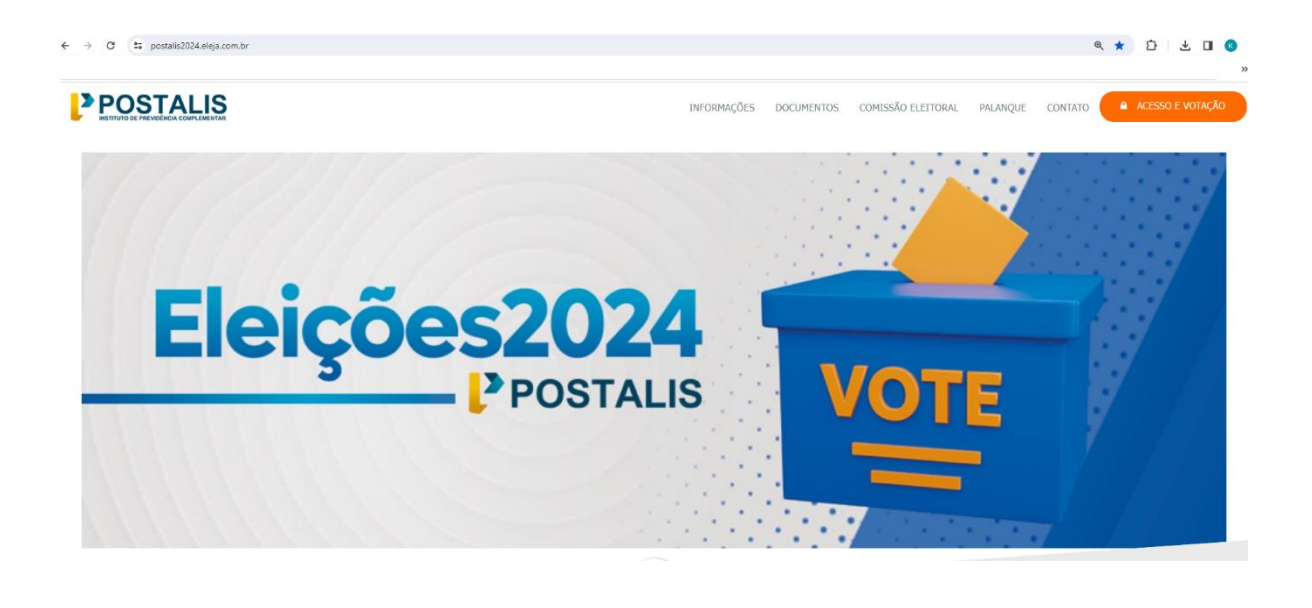

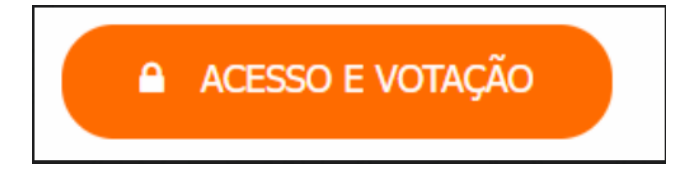

No canto superior direito da tela, clique em ACESSO E VOTAÇÃO. Preencha seus dados de acesso, código de validação e depois em Entrar.

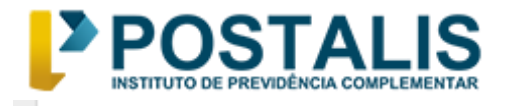

| CPF *      |                       |             |
|------------|-----------------------|-------------|
| 0000000000 | ן                     |             |
| Senha *    |                       |             |
|            |                       |             |
| rhhak      |                       |             |
|            | Pesquisar Comprovante | Gerar Senha |
|            |                       |             |

# Conheça a proposta dos candidatos

> Para visualizar o perfil dos candidatos, clique em Perfil a direita da tela.

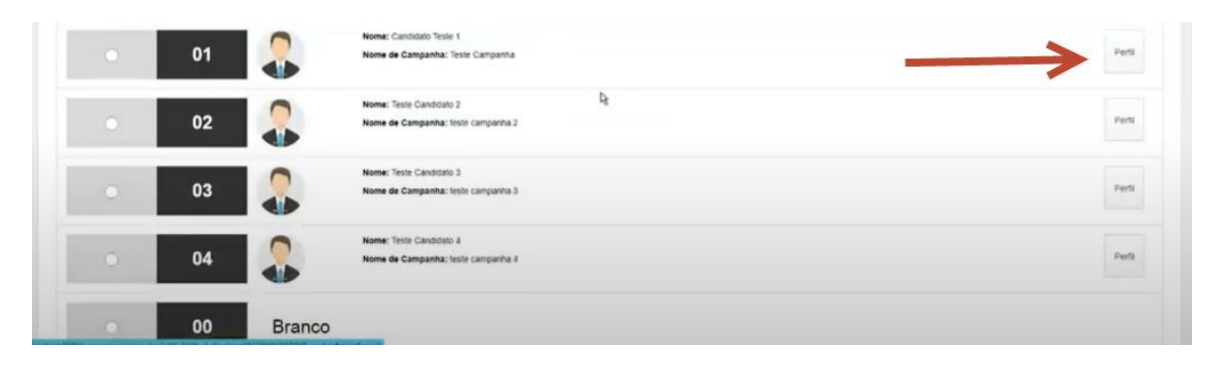

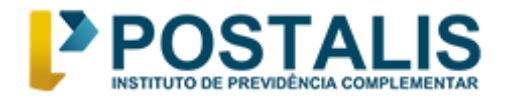

Na tela seguinte, visualize seus candidatos, estando tudo correto, clique em Confirmar. Caso queira mudar o candidato, clique em Cancelar.

| 0 | 01 | -      | Nome: Candidato Teste 1<br>Nome de Campanha: Teste Campanha     | Peti      |
|---|----|--------|-----------------------------------------------------------------|-----------|
| • | 02 | 2      | Nome: Teste Candouto 2 De<br>Nome de Campanha: teste campanha 2 | piens     |
| • | 03 | 2      | Nome: Teste Canadono 3<br>Nome de Campanha: teste camponha 3    | Perts     |
|   | 04 | 2      | Nome Teste Canadato A<br>Nome de Campanha: teste campanha 4     | Pertit    |
| 0 | 00 | Branco |                                                                 |           |
|   |    |        |                                                                 |           |
|   |    |        |                                                                 | Confirmar |

> Na tela seguinte, selecione o pleito que deseja votar e clique em Votar.

| ØEleja                                                                                        |                          |
|-----------------------------------------------------------------------------------------------|--------------------------|
| 🖨 Site Deição + Volação Voldmetro Relatórios +                                                | Hotsle + O Configurações |
| CÉDULA ELEITORAL - PROCESSO ELEITORAL DO POSTALIS - 2024 ( TURNO UNICO )                      |                          |
| Atanção.<br>Citique sobre cada um dos pretos abaixo, todos são de preenchumento obrigatórios. | b <sub>2</sub>           |
| Contra                                                                                        | e Desberanie - Viga 1    |
| Caluer                                                                                        | o Doshoustwo - Vaga 2    |
| Con                                                                                           | ethe Facat - Vaga 1      |
|                                                                                               | Vider Linner             |
| v                                                                                             | otômetro                 |
|                                                                                               |                          |

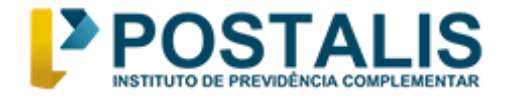

> Selecione o candidato e clique em "Sim"

| Ø Eleja                         |                            |                                  |                                 |                                                                       |                          |
|---------------------------------|----------------------------|----------------------------------|---------------------------------|-----------------------------------------------------------------------|--------------------------|
| A Sie Dokle +                   | Voteção Votômele           | <ul> <li>Restinos • .</li> </ul> |                                 |                                                                       | resolu + O Companapora - |
| CEDULA ELEITOR                  | AL - PROCESSO E            | LEITORAL DO POS                  | STALIS - 2024 ( TU              | company_kg                                                            |                          |
| Atornção<br>Cirgue sobre cada u | im dos piellos abaixo, tud | los são de preexchiment          | o obrigatórios.                 | Candidato selecionado com sucesso, desega selecionar a proximo preto? |                          |
|                                 |                            |                                  |                                 | Convolto Devidenativo - Nagis 1                                       |                          |
| ٠                               | 01                         |                                  | Nonal Carolita<br>None de Carop | o hyve 1<br>seka Tovik Canyunna<br>N                                  | Pen                      |
|                                 | 02                         |                                  | Nome: Teste Ca<br>Nome de Camp  | ndezini 2<br>aanak Inste campantia 2                                  | Perk                     |
|                                 | 03                         |                                  | Nome: Teste Ca<br>Nome de Camp  | voldav, 5<br>anhar testir campanta 5                                  | PerM                     |
|                                 | 04                         | 2                                | Nome: Teste Ca<br>Nome de Camp  | naces 4<br>anhar Indo campantu 4                                      | Perti                    |

Selecione uma das opções, depois, clique em Sim para prosseguir com a votação do próximo pleito.

| ØEleja                                                            |                                    |           |                 |
|-------------------------------------------------------------------|------------------------------------|-----------|-----------------|
| 🕈 Site Deição - Volação Woderetro Relatórios -                    |                                    | Hotpite - | O Contgazqües - |
| CÉDULA ELEITORAL - PROCESSO ELEITORAL DO POS                      | ALIS - 2024 ( TURNO UNICO )        |           |                 |
| T.                                                                |                                    |           |                 |
| Atenção                                                           |                                    |           |                 |
| Cique soore cada um dos pienos adaixo, todos são de preenchimento | angatoros.                         |           |                 |
|                                                                   | Consente Destevaniva - Vaga 1      |           |                 |
|                                                                   | Consulho Debecadivo Viga 2         |           |                 |
|                                                                   | Nome: Candidato Teste 1            |           | Death           |
| · · · · · ·                                                       | Nome de Campanna: teste Campanna   |           |                 |
|                                                                   | Nome: Teste Candidato 2 Dg         |           |                 |
| 0 02                                                              | Nome de Campanha: lisse campanha 2 |           | Perti           |
|                                                                   | Nome: Teste Candidato 3            |           |                 |
| 03                                                                | Nome de Campanha: teole campanha 3 |           | Perfi           |
|                                                                   | Name Tota Pantata a                |           |                 |
| 04                                                                | Nome de Campanha: teste campanha 4 |           | Perfi           |
|                                                                   |                                    |           |                 |
| 0 00 Branco                                                       |                                    |           |                 |

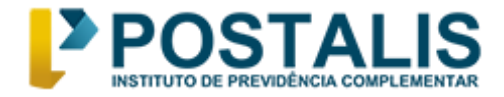

### > Selecione a chapa e clique em "sim"

|   | Ø Eleja |                  |             |                                                                                   |                    |
|---|---------|------------------|-------------|-----------------------------------------------------------------------------------|--------------------|
| n |         | votoção ividenem | rimations e |                                                                                   | inner Orcompanyies |
|   |         |                  |             | coversaução                                                                       |                    |
|   | •       | 01               | -           | Candicato seeconado com sucesso desiga selecicitar e prisano panto? Nome de Canja | Fert               |
|   | •       | 02               |             | Name de Cempetre : .<br>Name de Cempetre (hit provide d                           | Peth               |
|   |         | 03               |             | Nome: Teste Candidati. 3<br>Nome de Campanha: foste campionia 3                   | Pert               |
|   |         | 04               |             | Nome: Texin Campitalis &<br>Nome de Campiaña: Texin campianta 6                   | Peril              |
|   |         | 00               | Branco      |                                                                                   |                    |
|   |         | 99               | Nulo        |                                                                                   |                    |

#### > Na sequência, deverá escolher a chapa do Conselho Fiscal.

| ØEleja                                                                                                    |                           |
|----------------------------------------------------------------------------------------------------|---------------------------|
| 🛉 Ster Lingálo - Vistagálo Watimetre Relations -                                                                                                    | Hutsle - O Contgalações - |
| CEDULA ELEITORAL - PROCESSO ELEITORAL DO POSTALIS - 2024 ( TURNO UNICO ) Atenção Crique soore cales um dos pretos abaso, todos são de preenchimento dargatórios. |                           |
| Consulto Destinativo - Vege 1                                                                                                    |                           |
| Consultivo Cesternativo - Vega 2                                                                                                    |                           |
| Construct Hourt Valer                                                                                                    |                           |
| Votômetro                                                                                                    | Vuter Umper               |
|                                                                                                    |                           |

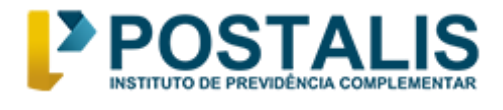

> Na próxima tela selecione o candidato escolhido do próximo pleito e clique em Confirmar.

|   |           | Disputty Contornaur-Vaga 1                                                                                                    |      |
|---|-----------|----------------------------------------------------------------------------------------------------|------|
|   |           |                                                                                                    |      |
|   |           | C último candidato foi selecionado, deseja confirmar os votos? Se a resposita tor SIM,<br>concisur a selegito ciscando no bello VOTAR |      |
| • | 05        | Name Test Co. Corport                                                                                                    | Pett |
| • | 06        | Norme Campdato Tester 6<br>Norme de Campanha: Hosti campanha 6                                                                        | Pert |
|   | 00 Branco | ۶                                                                                                    |      |
|   | 99 Nulo   |                                                                                                    |      |

Clique em "votar"

| 06 | 2      | Nome, Campidato Testa 6<br>Nome de Campianna: Testa campianha 6 | Part         |
|----|--------|-----------------------------------------------------------------|--------------|
| 00 | Branco |                                                                 |              |
| 99 | Nulo   |                                                                 |              |
|    |        |                                                                 | Volar Lingar |

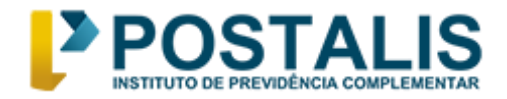

> Por fim, confira com atenção os seus candidatos e clique em "Confirmar".

| 🕲 Bişa - Sistema de Biegdes - v10 - X - 🕲 (Biga - Sistema de Dingdes - v10 - X - 🕲 (Biea - Sistema de Fingdes - v10 - X - 🕂 | metor | 10.2 | praters | A CARLER NO.                 |
|----------------------------------------------------------------------------------------------------|-------|------|---------|------------------------------|
| ← → C @ localhost/000/higstraviote/interaction                                                                              |       |      |         | @ \$ D \$ i                  |
| ☑ Eleja                                                                                                    |       |      |         |                              |
| 🕅 Sile Eleição + Votação Votónoito Relatórios -                                                                             |       |      | K       | Hotale • • • Contiguraçãos • |
| PROCESSO ELEITORAL DO POSTALIS - 2024   TURNO: TURNO UNICO                                                                  |       |      |         |                              |
| Conselho Deliberativo (Vaga 1):                                                                                             |       |      |         |                              |
| 01 Nome: Candada Teste 1<br>Nome de Campanha: Teste Campanha                                                                |       |      |         | Perfs                        |
| Conselho Deliberativo (Vaga 2):                                                                                             |       |      |         |                              |
| 02 Nome of Campanha: teste campanha 2                                                                                       |       |      |         | Perfit                       |
| Conselho Fiscal (Vaga 1):                                                                                                   |       |      |         |                              |
| 05 Nome: Teole Candidato 5<br>Nome de Campanha: teole campanha 6                                                            |       |      |         | Pett                         |
|                                                                                                    |       |      |         |                              |
|                                                                                                    |       |      |         | Confirmar Cancelar           |
|                                                                                                    |       |      |         |                              |
|                                                                                                    |       |      |         |                              |
|                                                                                                    |       |      |         |                              |
|                                                                                                    |       |      |         |                              |
|                                                                                                    |       |      |         | - 10 10 TO FOR LOSING        |

#### > Pronto! Voto registrado.

| ← → C © localhest1080/registrarVicto.action |                                             | i2 ☆ O ♣             |
|---------------------------------------------|---------------------------------------------|----------------------|
| ☑ Eleja                                     |                                             |                      |
|                                             |                                             |                      |
|                                             |                                             |                      |
| COMPROVANTE DE VOTAÇÃO                      | O INFORMAÇÃO X                              |                      |
| Famo                                        | Seu voto toi registrado em 15/03/2024 11/30 |                      |
| Pollocito                                   |                                             |                      |
| Data e Piore<br>Origen                      |                                             |                      |
|                                             |                                             |                      |
|                                             |                                             | Imprimir Comprovente |
|                                             |                                             |                      |
|                                             |                                             |                      |
|                                             |                                             |                      |
|                                             |                                             |                      |
|                                             |                                             |                      |
|                                             |                                             |                      |
|                                             |                                             |                      |
|                                             |                                             |                      |
|                                             |                                             |                      |
|                                             |                                             |                      |
|                                             |                                             |                      |
|                                             |                                             |                      |
|                                             |                                             |                      |

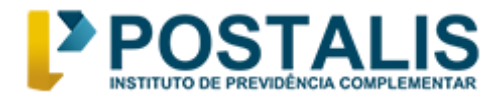

| 2) Eleja                                       |                        |
|------------------------------------------------|------------------------|
| 🕈 Site Eleção • Votação Vostimetro Residonos • | Hotate + O Configuraçã |
|                                                |                        |
| COMPROVANTE DE VIDTAÇÃO                        |                        |
| Turno                                          |                        |
| Protoculo                                      |                        |
| Data e Hora                                    |                        |
| Origen                                         | V                      |
|                                                |                        |
|                                                | Imprimir Comprovante   |
|                                                |                        |

> Confirmando seu voto, será gerada o comprovante de votação.

| POSTALIS             | ONF2 00.627.636/0001-57<br>50% - Quedra 00, Blocs A, Torre Sul, Sate 401 - Brasilia Shopping - Asa Norte / Brasilia D<br>70.715-900<br>E-mail: corriteacovertoral@postalis.com.br |
|----------------------|----------------------------------------------------------------------------------------------------|
|                      | COMPROVANTE DE VOTAÇÃO                                                                                                    |
| Furno<br>umo unico   |                                                                                                    |
| Protocolo            | 8191A9CE04047232080881C3                                                                                                    |
| Data e Hora da Votaç | ao                                                                                                    |
| Drigom<br>NTERNET    |                                                                                                    |

Ao clicar em Imprimir Comprovante, será gerado o documento em formato PDF para salvar ou imprimir.

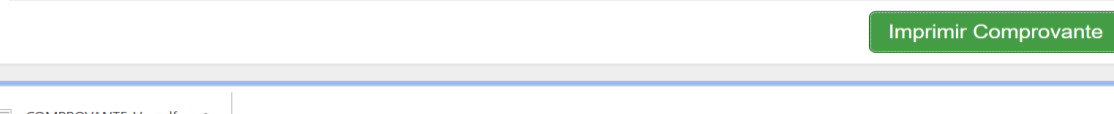

COMPROVANTE\_V....pdf ^

Exerça o seu direito ao voto. Participe!

Atenciosamente, Comissão Eleitoral 2024